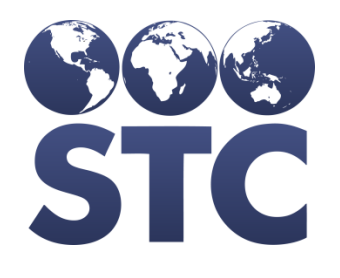

# IWeb Release Notes

v5.16.1.4

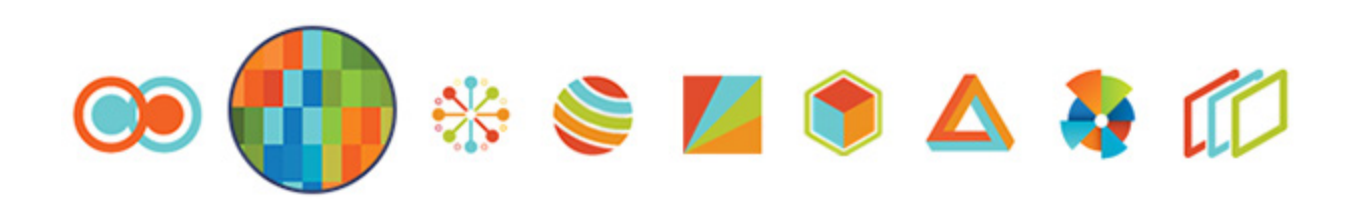

## **Table of Contents**

### **VOMS - Doses Used Last Month** Values Incorrect

**Description:** Fixed issue where the Doses Used Last Month figure was applied to all products of the same vaccine.

#### State Identified: Arizona

Versions: IWeb v5.16.1.4 & IWeb v5.16.5

#### Ticket: CONSORT-3633 & HDAZ-711

#### Setup:

- In **Administration > Product Settings**, there are two products setup with the same vaccine.
- In **Administration > Vaccine Settings**, the above products have been added.
- In **Administration > Define Order Set**, an order set contains the above vaccines.
- Facility has Default doses used last month on order enabled on Facility Maintenance page.
- Facility has Allow Online Orders enabled, and the above order set selected.
- Facility has lots for the above vaccines.

- 1. Log in as a Registry Client user.
- 2. Select the above Facility
- 3. Navigate to **Patient > Search/Add** and select a patient.
- 4. Navigate to **Vaccines > View/Add**.
- 5. Administer a vaccine from the above lot with the vaccine administered date of a month ago.
- 6. Navigate to **Orders > Create/View Orders**.
- 7. Click on Create Orders.
- 8. Notice both products are on the page, but only the appropriate product is showing 1 dose administered.

### **VOMS - Provider Phone Number on the Order Screen Pulls from the 5th Facility Contact**

**Description:** Fixed a problem where the last contact entered for a facility was displaying on the Create Order screen instead of the Vaccine Delivery or Primary Vaccine Coordinator information.

State Identified: Tennessee

Versions: IWeb v5.16.1.4 & IWeb v5.16.5

Ticket: CONSORT-3630 & HDTN-171

- 1. Log in as a Registry Client user.
- Navigate to Main > Select Organization. Select an organization and click Submit.
- 3. Navigate to **Main > Select Facility**. Select a facility and click **Continue**.
  - Facility has **Allow online orders** checked.
  - Facility has five distinct contacts, one of them **Primary Vaccine Coordinator** or **Vaccine Delivery Contact**.
- 4. Navigate to **Orders/Transfers > Create/View** orders. Click on **Create Order**.
- 5. Notice that the contact information displayed on the order was pulled from **Vaccine Delivery Contact** or **Primary Vaccine Coordinator**.

### School Nurse - Inactive Schools Show on District Summary Report

### Description: Added new functionality where inactive schools are not included in the District Summary Report.

#### State Identified: Tennessee

Versions: IWeb v5.16.1.4 & IWeb v5.16.5

Ticket: CONSORT-3648 & HDTN-456

#### Setup:

- School District Client user has been created.
- In **Administration > Define School District**, a school district has been created.
- In **Administration > Define Schools**, the above school district has been assigned to schools.
- In **Administration > Define Schools**, at least one school in the above district has been inactivated.

- 1. Login with the above School District Client user.
- 2. Navigate to **Reports > School Reports > District Summary Report**.
- 3. Select the above district.
- 4. Click on **Create Report**.
- 5. Notice the above inactive schools are not included on the report.

### VOMS - Correct Lot Decrementing - Blank Patient ID

Description: Fixed issue where Correct Lot Decrementing had a blank patient ID.

#### State Identified: Alaska

Versions: IWeb v5.16.1.4 & IWeb v5.16.5

#### Ticket: CONSORT-3645 & HDAK-2301

#### Setup:

- In **Administration > Product Settings**, product has been created with an NDC/DIN and Manufacturer.
- In **Administration > Vaccine Settings**, there is an entry for the above product.
- In **Administration > Define and Map Eligibility Categories**, an eligibility category has a "V" code selected and a Funding Source of PUB.
- Facility has at least one lot of the above product.
  - Lot is active.
  - Lot is unexpired.
  - Lot has available doses.
  - Lot is public.
  - Lot has the NDC/DIN from above product.
  - Lot has the Manufacturer from the above product.
  - Lot has a funding source of Public.
- User has Upload HL7 permissions.
- In **Settings > HL7 Uploads**, user is configured.
  - Update registry inventory is enabled.
  - Use Facility ID from HL7 v2.5 location is enabled.
- Test HL7 message with an RXA has been created.
  - For this test, everything is correct in the message except the lot is incorrect.
  - RXA-5.1 set to the CVX code for the test vaccine (i.e. 03).
  - RXA-8 set to the value "00^Administered^NIP0001".

- RXA-11.4 set to the test facility ID (i.e. SIISCLIENTXX).
- RXA-15 set to the test lot number.
- RXA-17.1 set to the test lot's Manufacturer ID (i.e. PFC).
- OBX-1 set to 1.
- OBX-3.1 set to 64994-7.
- OBX-5.1 set to the HL7 code mapping setup above.
- OBX-5.3 set to HL70064.

- 1. Log in as a Registry Client user.
- 2. Navigate to **Imports > HL7 Realtime**.
- 3. Click the hyperlink under HL7 Realtime Server.
- 4. Submit a test message that has everything correct except the name of the lot.
- 5. Navigate to **Lot Numbers > Correct Decrementing**.
- 6. Click on **Search**.
- 7. Notice a row is on the page showing the Lot and Patient ID from the test message.

### **VOMS - Remove Button on the** Vaccine Return Page Removed Two Return Records

**Description:** Fixed issue where clicking on the Remove button on the Vaccine Return page removed two return records instead of just the selected return.

#### State Identified: Alberta

Versions: IWeb v5.16.1.4 & IWeb v5.16.5

Ticket: CONSORT-3614 & CONSORT-3615 & HDAB-265

#### Setup:

- Facility has been configured.
- **Allow Vaccine Returns** is enabled on Facility Maintenance page.
- Return Depot has been selected on Facility Maintenance page.
- Facility has lots.

#### **Steps to Test:**

- 1. Log in as a Registry Client user.
- 2. Select the above Facility.
- 3. Navigate to Lot Numbers > Reconciliation.
- 4. Adjust a lot with a Category of **Spoiled**.
- 5. Select a Reason.
- 6. Click on the Add Row + sign for the same lot.
- 7. Create a return with a different reason.
- 8. Submit Inventory.
- 9. Navigate to Orders > Create/View Orders > Vaccine Return.
- 10. Click **Remove** for one of the return records.

#### 11. Click Save and Continue.

12. Notice the removed return record, and only the removed return record, is no longer on the page.

### **Reconciliation - Providers Unable to Submit Reconciliation for Monthly Reports**

**Description:** Fixed issue where provider's reconciliation page was locked due to another process updating information.

State Identified: Indiana & Washington

Versions: IWeb v5.16.1.4 & IWeb v5.16.5

Ticket: CONSORT-3634 & HDIN-328 & HDWA-2698

#### Setup:

• Ensure the Organization/Facility has lots to be reconciled.

- 1. Log in to IWEB as a Registry Client user.
- 2. Select the above Organization and Facility.
- 3. Navigate to Lot Numbers > Reconciliation.
- 4. Update the Physical inventory of the Vaccine to be reconciled by giving the appropriate Category and Reason.
- 5. Changes must be submitted successfully.

### **Reports - Vaccine Wastage Report Access No Longer Present Following Upgrade**

**Description:** Fixed the permission problem with the Wastage Report for users who did not have Vaccine Ordering Management permission. This permission is not required to view this report.

State Identified: Wyoming & Alberta

Versions: IWeb v5.16.1.4 & IWeb v5.16.5

Ticket: CONSORT-3597 & HDWY-976 & HDAB-252

#### Setup:

- Create a user with "Facility Client" access with the following permissions:
  - CASA Export
  - First Responder Access
  - Lot Number Manager Access
  - Lot Number Manager Edit
  - Manage Reminder/Recall
  - Management reports
  - Mass Immunizations
  - Physician Administration
  - Provider Ordering
  - Run Reminder/Recall
  - Vaccination Access

- 1. Login as Facility Client user.
- 2. Navigate to **Reports > Report Module**.
- 3. Select Aggregate Wastage Report under Vaccine Management.
- 4. Select a Date Range. (03/01/2016 to 04/25/2016)
- 5. Click on **Create Report**.

6. Aggregate Wastage Report is created successfully.

### Vaccine Management - Select All Only Sends Page 1 for Vaccine Wastage

**Description:** Fixed issue where, when multiple pages of wastage were selected, the VTrcks file only contained the records from page 1.

State Identified: Found by STC

Versions: IWeb v5.16.1.4 & IWeb v5.16.5

#### Ticket: CONSORT-3636

#### Setup:

- Facility has **Allow Vaccine Returns** enabled on Facility Maintenance page.
- Facility has at least one lot with over 100 doses.

- 1. Log in as a Registry Client user. (Some states have a different workflows)
- 2. Select the above Facility.
- 3. Navigate to Lot Numbers > Reconciliation.
- 4. Reduce the lot by 1.
- 5. Select **Wasted** as the Category.
- 6. Select any Reason.
- 7. Submit.
- 8. Repeat this process and submit 100 wastage records.
- 9. Select the State Approver.
- 10. Navigate to **Orders > Vaccine Returns**.
- 11. Make sure there are 100 wastage records towards the bottom of the page.
- 12. Select at least two pages of wastage. Go to Page 1. Select All on Page. Go to Page 2. Select All on Page. And so on.
- 13. Send to VTrcks.
- 14. Open the wastage file.
- 15. Notice the VTrcks file contains all the selected wastage records.

### **Reports - Vaccine Administered VFC Eligibility Report (AK State Report) Needs to Respect VFC Profile Report Settings**

**Description:** Fixed issue with the Vaccine Administered and VFC Eligibility Report to display the VFC as per the VFC Profile Report setting in Manage Eligibility Categories.

State Identified: Alaska

Versions: IWeb v5.16.1.4 & IWeb v5.16.5

Ticket: CONSORT-3581 & HDAK-2263

#### Setup:

- 1. Navigate to Administration > Define Values > Define and Map Eligibility Categories.
- 2. Select the check boxes against the VFC status that need to be displayed in the "Vaccine Administered and VFC Eligibility Report".
- 3. Save it.

- 1. Login to IWEB application.
- 2. Navigate to **Reports > State Reports**.
- 3. Select Vaccine Administered and VFC Eligibility Report.
- 4. Notice that the VFC status drop down has only those VFC values which have been selected in Step#2 of the setup.
- 5. Select VFC status ALL.
- 6. Create Report.
- 7. Notice that the report has been created with only those VFC values which have been selected in Step#2 of the setup.

### VOMS - Wastage Cost is Incorrect in Ready for State Approval Wastage

**Description:** Fixed issue of Wastage cost is incorrect in Ready for State Approval Wastage

#### State Identified: Tennessee

Versions: IWeb v5.16.1.4 & IWeb v5.16.5

#### Ticket: CONSORT-3582 & HDTN-414

#### Setup:

- 1. Facility has **Allow Vaccine Returns** enabled on Facility Maintenance page.
- 2. Navigate to **Administration > Product Settings**.
- 3. Create two different products to have the same Vaccine.
- 4. Navigate to **Administration > Vaccine Settings**.
- 5. Enter the cost of the two products created.
- 6. In **Lot Numbers > Search/Add**, Facility has lots of the two products.

- 1. Log in to IWeb as a Registry Client user.
- 2. Select the above Facility.
- 3. Navigate to **Lot Numbers > Reconciliation** and see that the products are present with some Quantity on hand.
- 4. Adjust the Physical inventory of one of the two products, with Category as "WASTED" and Submit.
- 5. Change the organization to STATE APPROVER.
- 6. Navigate to **Orders/Transfers > Vaccine Returns**.
- 7. Select the return id of the vaccine which has been wasted.
- 8. Verify the Wastage cost is no. of units wasted times the cost of the vaccine.

### VOMS - Approve Order Page -Add Pop-Up to Show Last Five Submitted Orders

**Description:** Added new functionality where the last five orders submitted can be viewed from the Approve Order page.

State Identified: Louisiana

Versions: IWeb v5.16.1.4 & IWeb v5.16.5

Ticket: CONSORT-3653 & HDLA-1077

- 1. Log in as a Registry Client user with Approve Orders permissions.
- 2. Select the State Approver.
- 3. Navigate to **Orders > Approve Orders**.
- 4. Select an Order.
- 5. Click on the Last Order Submitted hyperlink.
- 6. Notice a window pops up listing the last five orders submitted by the Organization (IRMS) or Facility.

### **Provider Agreement - Facility Name and PIN Fields Not on Provider Signature Page**

**Description:** Fixed issue where the Facility or Organization (IRMS) and VFC PIN was not listed in the footer of the PDF signature page.

#### State Identified: Tennessee

Versions: IWeb v5.16.1.4 & IWeb v5.16.5

Ticket: CONSORT-3657 & HDTN-461

- 1. Log in as a Registry Client user.
- 2. Select the State Approver.
- 3. Navigate to **Orders > Provider Agreement**.
- 4. Click on the PDF Signature link.
- 5. Verify the footer of the PDF Signature Page shows the Facility or Organization (IRMS) name and the VFC PIN.

### Index

Alaska, 4, 11 Alberta, 6, 8 Arizona, 1 Indiana, 7 Louisiana, 13 Tennessee, 2, 3, 12, 14 Washington, 7 Wyoming, 8